## CARE4 MODULE NAME: EDM

## How do I discharge a patient who leaves AMA or LWBS from Emergency?

## **Overview**

This document provides instructions on how to discharge a patient who chooses to leave without being seen or against medical advice using the EDM Tracker.

There is no requirement for a physician order to complete the discharge process when a patient leaves against medical advice or leaves without being seen.

**Note:** if the patient is in PRE REG status they will need to be registered before they can be discharged.

• Open the EDM Tracker, find your patient, in the LOS time/Status/Event time column click and from the drop-down menu select either left without being seen (LWBS) or Left Against Medical Advice (Left AMA).

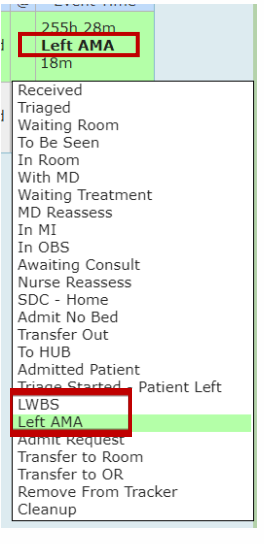

• Click **Discharge Plan** from the right column.

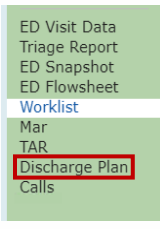

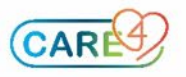

• Scroll down to the Intervention sections click in the box next to the ED discharge assessment and click the blue DOC button.

| Add (Remove)         | ED Discharge Assessment Last Done: 22/09/2021 00:35 | Blood Bank<br>Reports<br>Patient Care |
|----------------------|-----------------------------------------------------|---------------------------------------|
| Patient Dispresition | O Admitted ICU or OR                                | Notes<br>Defreeb EMD                  |
|                      | O Admitted Inpatient                                | Refresh EMR                           |
|                      |                                                     | Orders                                |
|                      | O Dead in Facility                                  | Amb Orders                            |
|                      | O How with Support                                  | Document                              |
|                      | O Private Home No Support                           | Sign                                  |
|                      | C Leave post registration                           | orgin                                 |
|                      | O Left Without Being Seen                           | ED Visit Data                         |
|                      | O Left after initial assessment                     | Triage Report                         |
|                      | O Suicide in Facility                               | ED Snapshot                           |
|                      | O Transfer Correctional Facility                    | ED Flowsheet                          |
|                      | O Iransfer Day Surgery                              | Worklist                              |
|                      | O Transfer to Emergency Dept                        | Mar                                   |
|                      | O Transfer to Orp or Supp Living                    | TAR                                   |
|                      | O Transfer to Recidential Care                      | Discharge Plan                        |
|                      |                                                     | Calls                                 |
|                      | G Transfer to Outnation Clinic                      |                                       |
| To Tastitution       |                                                     |                                       |

- Complete the applicable data elements.
- Click save and exit.

|                                                                                                    | Wed 22 Sep<br>00:37<br>by TG ▼                                                                                                    |  |
|----------------------------------------------------------------------------------------------------|----------------------------------------------------------------------------------------------------|--|
| Interventions<br>ED Discharge Assessment                                                                           |                                                                                                    |  |
| Accessments                                                                                                    | ¥                                                                                                    |  |
| ED Discharge Assessment                                                                                            | ~                                                                                                    |  |
| Discharge Information                                                                                              |                                                                                                    |  |
| Patient Discharged                                                                                                 | O Patient Discharged by MD not by Nurse                                                                                                    |  |
| Accompanied By:                                                                                                    | Caregiver Family Nurse Physician Porter<br>EMS Friend Parent Police Respiratory Therapist Other                                                                                                    |  |
| Accompanied by Other:                                                                                              |                                                                                                    |  |
| Mode of Discharge                                                                                                  | Ambulatory Ambulance Carried by Parent/Guardian ORNGE Stretcher Taxi     Wheelchair                                                                                                    |  |
| <ul> <li>Discharge Instructions</li> </ul>                                                                         |                                                                                                    |  |
| Discharge Teaching Provided                                                                                        | ○ Yes 	 No                                                                                                    |  |
| Written Patient Education                                                                                          | Ast tense         Croup         Immunization         Wound Care           Blood Product Administration         Crutches         Medication Dosing         Other           Cast Care         Fever         Nausea/Vomiting/Diarrhea         Other           Concussion Guidelines         Head Injury         Sutures/Staples |  |
| Patient Education Comments:                                                                                        |                                                                                                    |  |
| Patient/Family Able to Verbalize Understanding and Demonstrate<br>Knowledge?                                       | ⊖ Yes ⊖ No                                                                                                    |  |
| Discharge Instructions provided to                                                                                 | Patient Caregiver Friend Significant Other Parent/Guardian Family Member Long Term Care Home                                                                                                    |  |
| Additional Discharge Comments                                                                                      |                                                                                                    |  |
| Follow-Up Appointment<br>Return to Emergency Room if Condition Returns or Worsens.                                 |                                                                                                    |  |
| Booked for Follow-Up                                                                                               | ○ Yes ● No                                                                                                    |  |
| Follow Up Details                                                                                                  | Follow Up in Clinic Follow Up with Family Physician Return for Medical Imaging     Follow Up in ED Follow Up with Specialist Other                                                                                                    |  |
| Follow Up Comments                                                                                                 |                                                                                                    |  |
| Belongings<br>Patient/NOK/SDM Informed Facility Not Responsible for Any Personal Belongings/Itemp Edit or facility |                                                                                                    |  |
| Disposition of Belongings                                                                                          | ● Left with Patient ○ Locked ○ Sent Home with Family                                                                                                    |  |
| Patient Informed Facility Not Responsible for Belongings<br>Belongings Comment                                     | ⊖ Yes ⊖ No Comment:                                                                                                    |  |
| Disposition of Patients Home Meds                                                                                  | ○ Sent Home with Family ○ Sent to Pharmacy ○ Kept with Patient ○ N/A Not brought to ED<br>○ Other:                                                                                                    |  |

• In the Disposition section of the Discharge Plan select either Left Without Being Seen or Leave Against Medical Advice.

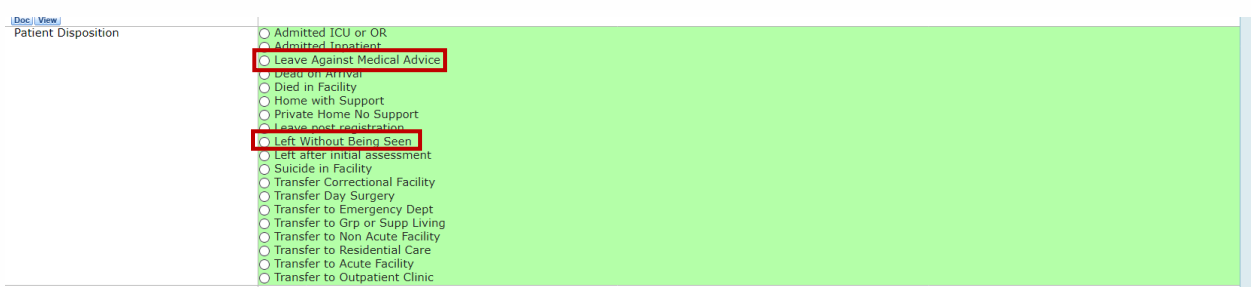

To Institution

Add Remove Add Me Discharge Date/Time

CARE

• Enter the **date and time** that the patient left in the Discharge Date/Time field by clicking on the chevron in the green box. Slick **Save**. **This should not be done before the patient departs.**